# Inspiron 15 3000 Ρύθμιση και προδιαγραφές

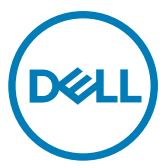

Μοντέλο υπολογιστή: Inspiron 15-3567 Μοντέλο σύμφωνα με τους κανονισμούς: P63F Τύπος σύμφωνα με τους κανονισμούς: P63F002

# Σημείωση, προσοχή και προειδοποίηση

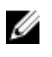

ΣΗΜΕΙΩΣΗ: Η ΣΗΜΕΙΩΣΗ υποδεικνύει σημαντικές πληροφορίες που σας βοηθούν να χρησιμοποιείτε καλύτερα το προϊόν σας.

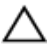

ΠΡΟΣΟΧΗ: Η ΠΡΟΣΟΧΗ υποδεικνύει είτε ενδεχόμενη ζημιά στο υλισμικό είτε απώλεια δεδομένων και σας ενημερώνει για τον τρόπο με τον οποίο μπορείτε να αποφύγετε το πρόβλημα.

ΠΡΟΕΙΔΟΠΟΙΗΣΗ: Η ΠΡΟΕΙΔΟΠΟΙΗΣΗ υποδεικνύει ότι υπάρχει το ενδεχόμενο να προκληθούν υλική ζημιά και απλός ή θανάσιμος τραυματισμός.

© 2016-2019 Dell Inc. ή οι θυγατρικές της. Με επιφύλαξη κάθε νόμιμου δικαιώματος. Οι ονομασίες Dell, EMC και άλλα συναφή εμπορικά σήματα είναι εμπορικά σήματα της Dell Inc. ή των θυγατρικών της. Όλα τα υπόλοιπα εμπορικά σήματα ενδέχεται να είναι εμπορικά σήματα των αντίστοιχων κατόχων τους.

2019 - 01

**Αναθ**. Α03

# Πίνακας περιεχομένων

| Ρύθμιση του υπολογιστή σας                    | 5  |
|-----------------------------------------------|----|
| Όψεις                                         | 8  |
| Μπροστινή πλευρά                              | 8  |
| Αριστερή πλευρά                               | 9  |
| Δεξιά πλευρά                                  | 9  |
| Βάση                                          | 10 |
| Οθόνη                                         | 11 |
| Πίσω πλευρά                                   | 12 |
| Προδιαγραφές                                  | 14 |
| Διαστάσεις και βάρος                          | 14 |
| Πληροφορίες συστήματος                        | 14 |
| Μνήμη                                         | 14 |
| Θύρες και σύνδεσμοι                           | 15 |
| Επικοινωνίες                                  | 15 |
| Ethernet <b>Μονάδα ασύρματης επικοινωνίας</b> | 15 |
| Κάρτα ήχου                                    |    |
| Αποθήκευση                                    | 17 |
| Μονάδα ανάγνωσης καρτών πολυμέσων             | 17 |
| Πληκτρολόγιο                                  | 17 |
| Κάμερα                                        | 18 |
| Επιφάνεια αφής                                |    |
| Προσαρμογέας ισχύος                           |    |
| Μπαταρία                                      |    |
| Οθόνη                                         | 20 |
| Κάρτα γραφικών                                |    |
| Περιβάλλον υπολογιστή                         |    |

| Συντομεύσεις στο πληκτρολόγιο             | 22 |
|-------------------------------------------|----|
| Λήψη βοήθειας και επικοινωνία με την Dell | 24 |
| Πόροι αυτοβοήθειας                        |    |
| Επικοινωνία με την Dell                   | 25 |

# Ρύθμιση του υπολογιστή σας

1 Συνδέστε τον προσαρμογέα ισχύος και πιέστε το κουμπί λειτουργίας.

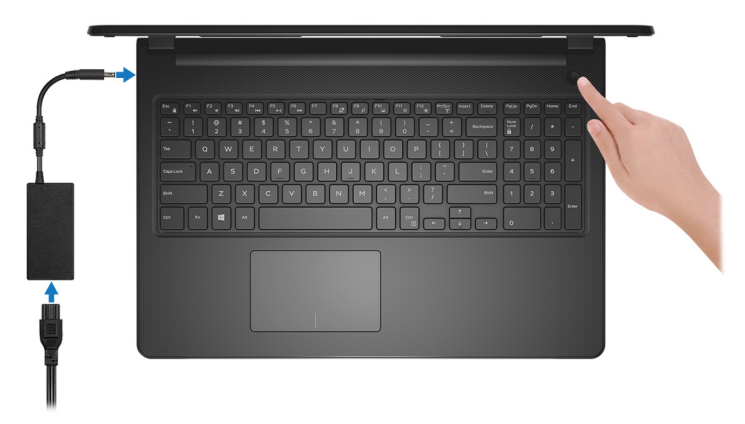

Αριθμός 1. Σύνδεση του προσαρμογέα ισχύος και πάτημα του κουμπιού λειτουργίας

- 2 Τελειώστε τη ρύθμιση του λειτουργικού συστήματος. Για Windows:
  - a) Συνδεθείτε σε δίκτυο.

| Pick a network and g | online to finish setting up this d | evice. |  |
|----------------------|------------------------------------|--------|--|
| Connections          |                                    |        |  |
| Network<br>Connected |                                    |        |  |
| Wi-Fi                |                                    |        |  |
| C. hashed            |                                    |        |  |
| (i                   | n,3.494                            |        |  |
| ·                    |                                    |        |  |
| (i, ***              |                                    |        |  |
| Skip this step       |                                    |        |  |

#### Αριθμός 2. Σύνδεση σε ασύρματο δίκτυο

 b) Πραγματοποιήστε είσοδο στον λογαριασμό σας στη Microsoft ή δημιουργήστε νέο λογαριασμό.

| Make it yours                       |                            |  |
|-------------------------------------|----------------------------|--|
| Your Microsoft account opens a worl | ld of benefits. Learn more |  |
|                                     | 2/ =                       |  |
| Email or phone                      |                            |  |
| Password                            |                            |  |
| Forgot my password                  |                            |  |
| No account? Create one!             |                            |  |
|                                     |                            |  |
|                                     |                            |  |
| Microsoft privacy statement         |                            |  |
|                                     | _                          |  |

### Αριθμός 3. Είσοδος στον λογαριασμό σας στη Microsoft ή δημιουργία νέου λογαριασμού

#### Για Ubuntu:

Ακολουθήστε τις οδηγίες που θα παρουσιαστούν στην οθόνη για να τελειώσει η ρύθμιση.

3 Εντοπίστε τις εφαρμογές της Dell στα Windows. Πίνακας 1. Εντοπισμός των εφαρμογών της Dell

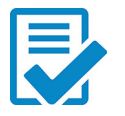

∆ηλώστε τον υπολογιστή σας.

### Βοήθεια & υποστήριξη της Dell

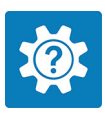

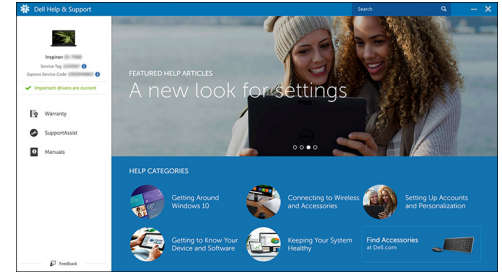

Αριθμός 4. Βοήθεια & υποστήριξη της Dell

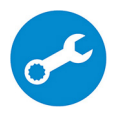

SupportAssist — Έλεγχος και ενημέρωση του υπολογιστή σας

Όψεις

### Μπροστινή πλευρά

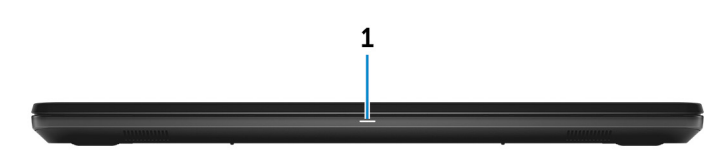

### 1 Λυχνία τροφοδοσίας και κατάστασης μπαταρίας/Λυχνία δραστηριότητας σκληρού δίσκου

Υποδεικνύει την κατάσταση της φόρτισης της μπαταρίας ή τη δραστηριότητα του σκληρού δίσκου.

#### ΣΗΜΕΙΩΣΗ: Πιέστε ταυτόχρονα τα πλήκτρα Fn+Η για εναλλαγή μεταξύ της λυχνίας τροφοδοσίας, της λυχνίας για την κατάσταση της μπαταρίας και της λυχνίας για τη δραστηριότητα του σκληρού δίσκου.

### Λυχνία δραστηριότητας σκληρού δίσκου

Ανάβει όταν ο υπολογιστής εκτελεί ανάγνωση ή εγγραφή στον σκληρό δίσκο.

### Λυχνία κατάστασης τροφοδοσίας και μπαταρίας

Υποδεικνύει την κατάσταση της τροφοδοσίας και της φόρτισης της μπαταρίας.

**Συνεχώς αναμμένη σε λευκό χρώμα** — Ο προσαρμογέας ισχύος είναι συνδεδεμένος και η φόρτιση της μπαταρίας είναι πάνω από το 5%.

Αναμμένη σε κεχριμπαρένιο χρώμα — Ο υπολογιστής τροφοδοτείται με ρεύμα από την μπαταρία και η φόρτιση της μπαταρίας είναι κάτω από το 5%.

### Σβηστή

- Ο προσαρμογέας ισχύος είναι συνδεδεμένος και η μπαταρία είναι πλήρως φορτισμένη.
- Ο υπολογιστής τροφοδοτείται με ρεύμα από την μπαταρία και η φόρτιση της μπαταρίας είναι πάνω από το 5%.

 Ο υπολογιστής είναι σε κατάσταση αναστολής λειτουργίας ή αδρανοποίησης ή είναι απενεργοποιημένος.

## Αριστερή πλευρά

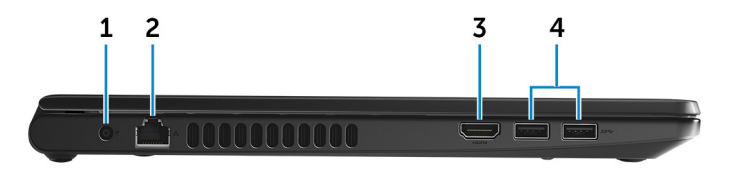

### 1 Θύρα προσαρμογέα ισχύος

Συνδέστε προσαρμογέα ισχύος για παροχή ρεύματος στον υπολογιστή σας και φόρτιση της μπαταρίας.

### 2 Θύρα δικτύου

Συνδέστε καλώδιο Ethernet (RJ45) από δρομολογητή ή ευρυζωνικό μόντεμ για πρόσβαση σε δίκτυο ή στο Ίντερνετ.

### 3 Θύρα HDMI

Συνδέστε τηλεόραση ή κάποια άλλη συσκευή με ικανότητα εισόδου HDMI. Παρέχει έξοδο βίντεο και ήχου.

### 4 Θύρες USB 3.0 (2)

Συνδέστε περιφερειακά όπως συσκευές αποθήκευσης και εκτυπωτές. Παρέχουν ταχύτητες μεταφοράς δεδομένων έως και 5 Mbps.

### Δεξιά πλευρά

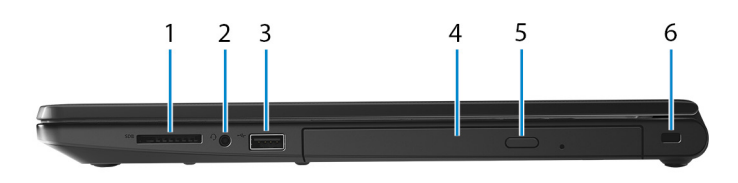

### 1 Υποδοχή κάρτας SD

Χρησιμεύει για την ανάγνωση και την εγγραφή στην κάρτα SD.

2 Θύρα κεφαλοσυσκευής

Συνδέστε ακουστικό ή κεφαλοσυσκευή (σύνθετη συσκευή ακουστικού και μικροφώνου).

### 3 Θύρα USB 2.0

Συνδέστε περιφερειακά όπως συσκευές αποθήκευσης και εκτυπωτές. Παρέχει ταχύτητες μεταφοράς δεδομένων έως και 480 Mbps.

### 4 Μονάδα οπτικού δίσκου (προαιρετικά)

Εκτελεί ανάγνωση και εγγραφή σε CD και DVD.

### 5 Κουμπί εξαγωγής δίσκων στη μονάδα οπτικού δίσκου

Πιέστε το για να ανοίξετε ή να κλείσετε το συρτάρι της μονάδας οπτικού δίσκου.

### 6 Υποδοχή καλωδίου ασφαλείας

Συνδέστε καλώδιο ασφαλείας προς αποφυγή ανεξουσιοδότητης μετακίνησης του υπολογιστή σας.

### Βάση

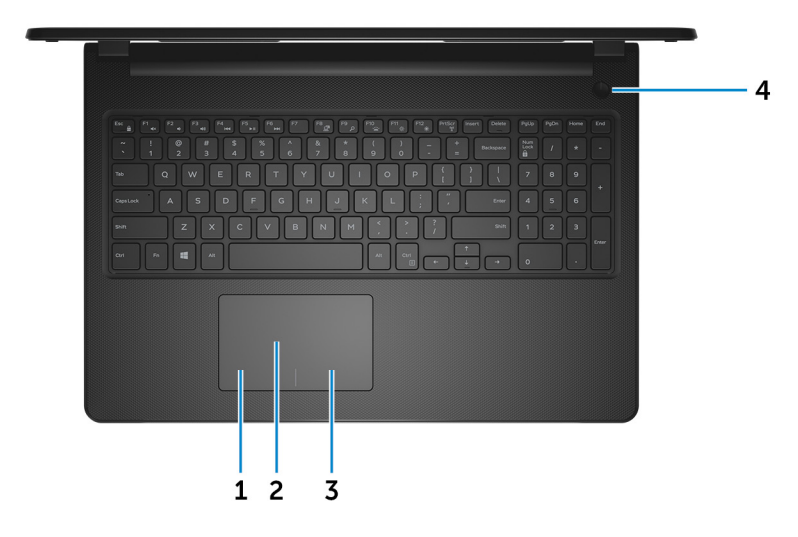

### 1 Περιοχή αριστερού κλικ

Πιέστε για αριστερό κλικ.

2 Επιφάνεια αφής

Για να μετακινήσετε τον δείκτη του ποντικιού, κινήστε το δάχτυλό σας επάνω στην επιφάνεια αφής. Πατήστε για αριστερό κλικ και πατήστε με δύο δάχτυλα για δεξί κλικ.

3 Περιοχή δεξιού κλικ

Πιέστε για δεξί κλικ.

4 Κουμπί λειτουργίας

> Πιέστε το για να ενεργοποιήσετε τον υπολογιστή αν είναι απενεργοποιημένος ή σε κατάσταση αναστολής λειτουργίας ή αδρανοποίησης.

Πιέστε το για να θέσετε τον υπολογιστή σε κατάσταση αναστολής λειτουργίας αν είναι ενεργοποιημένος.

Πιέστε το παρατεταμένα επί 4 δευτερόλεπτα για να επιβάλετε τον τερματισμό της λειτουργίας του υπολογιστή.

ΣΗΜΕΙΩΣΗ: Μπορείτε να εξατομικεύσετε τη συμπεριφορά του κουμπιού λειτουργίας με τη δυνατότητα Power Options (Επιλογές παροχής ενέργειας). Για περισσότερες πληροφορίες ανατρέξτε στην ενότητα Me and My Dell (Εγώ και η Dell μου) στην ιστοσελίδα www.dell.com/support/manuals.

## Οθόνη

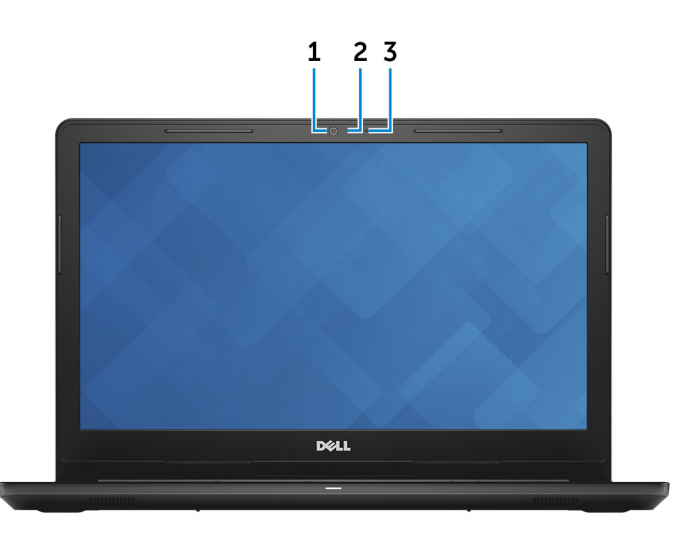

### 1 **Κάμερα**

Σας δίνει τη δυνατότητα βιντεοσυνομιλίας, καταγραφής φωτογραφιών και εγγραφής βίντεο.

### 2 Λυχνία κατάστασης κάμερας

Ανάβει όταν χρησιμοποιείται η κάμερα.

### 3 **Μικρόφωνο**

Παρέχει ψηφιακή είσοδο ήχου για ηχογράφηση, φωνητικές κλήσεις και ούτω καθεξής.

### Πίσω πλευρά

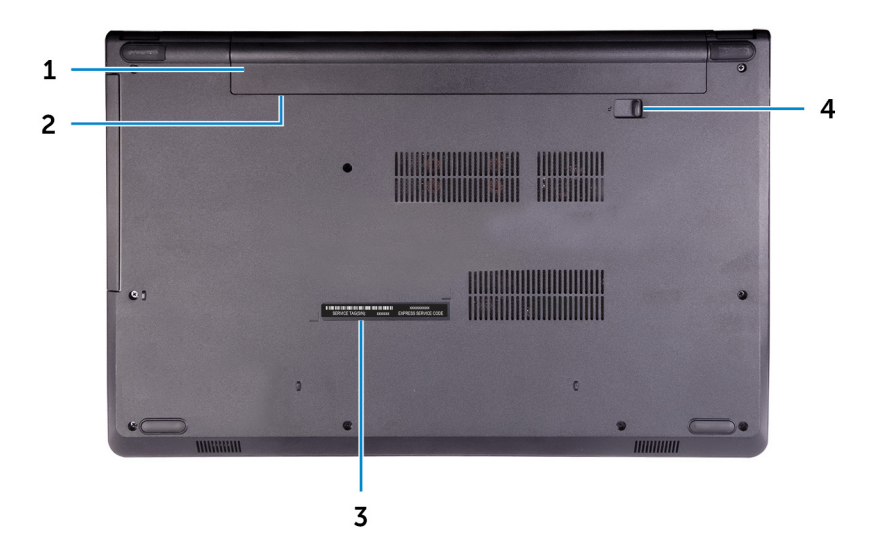

### 1 Μπαταρία

Τροφοδοτεί τον υπολογιστή με ρεύμα. Επιτρέπει τη λειτουργία του υπολογιστή χωρίς σύνδεση σε ηλεκτρική πρίζα για περιορισμένο χρονικό διάστημα.

### 2 Ετικέτα ρυθμιστικών φορέων (στο φατνίο της μπαταρίας)

Περιέχει πληροφορίες που αφορούν τις κανονιστικές διατάξεις για τον υπολογιστή σας.

### 3 Ετικέτα εξυπηρέτησης

Η ετικέτα εξυπηρέτησης είναι ένα μοναδικό αλφαριθμικό αναγνωριστικό που δίνει στους τεχνικούς συντήρησης της Dell τη δυνατότητα να εξακριβώνουν τα εξαρτήματα του υλισμικού στον υπολογιστή σας και να αποκτούν πρόσβαση στις πληροφορίες για την εγγύηση.

### 4 Μάνταλο αποδέσμευσης μπαταρίας

Κλειδώστε την μπαταρία μέσα στο φατνίο της ή ξεκλειδώστε την. Για να αποδεσμεύσετε την μπαταρία, φέρτε συρτά το μάνταλο στη θέση ξεκλειδώματος.

# Προδιαγραφές

## Διαστάσεις και βάρος

### Πίνακας 2. Διαστάσεις και βάρος

Ύψος

Πλάτος

Βάθος

Βάρος (περίπου)

23,65 χιλιοστά (0,93 ίντσες)

380 χιλιοστά (14,96 ίντσες)

260,30 χιλιοστά (10,25 ίντσες)

2,30 κιλά (5,07 λίβρες)

ΣΗΜΕΙΩΣΗ: Το βάρος του υπολογιστή σας ποικίλλει και εξαρτάται από τη συνδεσμολογία που παραγγείλατε και την κατασκευαστική μεταβλητότητα.

## Πληροφορίες συστήματος

### Πίνακας 3. Πληροφορίες συστήματος

Μοντέλο υπολογιστή

Επεξεργαστής

Inspiron 15-3567

- Intel Core i3/i5/i7 7ης γενιάς
- · Intel Core i3 6ης γενιάς

Πλινθιοσύνολο (Chipset)

### Ενσωματωμένο στον επεξεργαστή

# Μνήμη

### Πίνακας 4. Προδιαγραφές μνήμης

Υποδοχές

Τύπος

Δ**ύο υποδοχές** SODIMM DDR4

| Ταχύτητα                    | 2.133 MHz                         |
|-----------------------------|-----------------------------------|
| Υποστηριζόμενες διαρθρώσεις |                                   |
| Ανά υποδοχή μονάδας μνήμης  | 2 GB, 4 GB και 8 GB               |
| Συνολική μνήμη              | 4 GB, 6 GB, 8 GB, 12 GB και 16 GB |

### Θύρες και σύνδεσμοι

Πίνακας 5. Θύρες και σύνδεσμοι

| Εξωτερικά:  |                                                                                                    |
|-------------|----------------------------------------------------------------------------------------------------|
| Δίκτυο      | <b>Μία θύρα</b> RJ-45                                                                                                    |
| USB         | <ul> <li>Μία θύρα USB 2.0</li> <li>Δύο θύρες USB 3.0</li> </ul>                                                          |
| Ήχος/Βίντεο | <ul> <li>Μία θύρα HDMI 1.4b</li> <li>Μία θύρα κεφαλοσυσκευής<br/>(σύνθετη θύρα ακουστικού και<br/>μικροφώνου)</li> </ul> |

#### Πίνακας 6. Εσωτερικές θύρες και σύνδεσμοι

| Εσωτερικά: |                                                            |
|------------|------------------------------------------------------------|
| Κάρτα Μ2   | <b>Μία υ</b> π <b>οδοχή</b> Μ.2 <b>για</b> Wi-Fi/Bluetooth |

### Επικοινωνίες

### Ethernet

#### Πίνακας 7. Προδιαγραφές Ethernet

Αριθμός μοντέλου

Ελεγκτής Ethernet (ενσωματωμένος στην πλακέτα συστήματος)

Ρυθμός μεταφοράς

10/100 Mbps

### Μονάδα ασύρματης επικοινωνίας

### Πίνακας 8. Προδιαγραφές μονάδας ασύρματης επικοινωνίας

| Αριθμός<br>μοντέλου                     | Intel 3165                                                                           | Intel 7265                                                                           | Qualcomm<br>QCA9377<br>(DW1810)                                                      | Qualcomm<br>QCA9565<br>(DW1707)                                                      |
|-----------------------------------------|--------------------------------------------------------------------------------------|--------------------------------------------------------------------------------------|--------------------------------------------------------------------------------------|--------------------------------------------------------------------------------------|
| Ρυθμός<br>μεταφοράς                     | <b>Έως</b> 433 Mbps                                                                  | Έως<br>867 Mbps                                                                      | Έως<br>433 Mbps                                                                      | <b>Έως</b><br>150 Mbps                                                               |
| Υποστηριζόμε<br>νες ζώνες<br>συχνοτήτων | Δ <b>ύο ζώνες</b><br>2,4 GHz/<br>5 GHz                                               | Δ <b>ύο ζώνες</b><br>2,4 GHz/<br>5 GHz                                               | Δ <b>ύο ζώνες</b><br>2,4 GHz/<br>5 GHz                                               | Δ <b>ύο ζώνες</b><br>2,4 GHz                                                         |
| Πρότυπα<br>ασύρματης<br>σύνδεσης        | Wi-Fi<br>802.11b/g/n                                                                 | Wi-Fi<br>802.11b/g/n                                                                 | Wi-Fi<br>802.11b/g/n                                                                 | Wi-Fi<br>802.11b/g/n                                                                 |
| Encryption<br>(<br>Κρυπτογράφη<br>ση)   | <ul> <li>WEP<br/>64 bit/<br/>128 bit</li> <li>AES-<br/>CCMP</li> <li>TKIP</li> </ul> | <ul> <li>WEP<br/>64 bit/<br/>128 bit</li> <li>AES-<br/>CCMP</li> <li>TKIP</li> </ul> | <ul> <li>WEP<br/>64 bit/<br/>128 bit</li> <li>AES-<br/>CCMP</li> <li>TKIP</li> </ul> | <ul> <li>WEP<br/>64 bit/<br/>128 bit</li> <li>AES-<br/>CCMP</li> <li>TKIP</li> </ul> |
| Bluetooth                               | Bluetooth 4.2                                                                        | Bluetooth 4.2                                                                        | Bluetooth 4.2                                                                        | Bluetooth 4.0                                                                        |

# Κάρτα ήχου

### Πίνακας 9. Προδιαγραφές κάρτας ήχου

| Ελεγκτής      | ALC 3246 with Waves MaxxAudio                                 |
|---------------|---------------------------------------------------------------|
| Ηχεία         | Δύο                                                           |
| Έξοδος ηχείων | <ul> <li>Μέση τιμή: 2 W</li> <li>Κορυφοτιμή: 2,5 W</li> </ul> |
| Μικρόφωνο     | Μονό ψηφιακό μικρόφωνο στη διάταξη<br>της κάμερας             |

Κουμπιά ρύθμισης ακουστικής έντασης Πλήκτρα συντόμευσης για έλεγχο πολυμέσων

## Αποθήκευση

#### Πίνακας 10. Προδιαγραφές μονάδων αποθήκευσης

Διεπαφή

- · SATA 6 Gbps για σκληρό δίσκο
- SATA 1,5 Gbps για μονάδα οπτικού δίσκου

| Σκληρός δίσκος                      | Μία μονάδα δίσκου 2,5 ιντσών                |
|-------------------------------------|---------------------------------------------|
| Μονάδα οπτικού δίσκου (προαιρετικά) | Μία μονάδα δίσκου DVD+/-RW 9,5<br>χιλιοστών |

### Μονάδα ανάγνωσης καρτών πολυμέσων

### Πίνακας 11. Προδιαγραφές μονάδας ανάγνωσης καρτών πολυμέσων

**Τύ**πος

Υποστηριζόμενες κάρτες

Μία υποδοχή κάρτας SD

- Secure Digital (SD)
- Secure Digital High Capacity (SDHC)
- Secure Digital Extended Capacity (SDXC)

# Πληκτρολόγιο

### Πίνακας 12. Προδιαγραφές πληκτρολογίου

Τύπος Πλήκτρα συντόμευσης Τυπικό πληκτρολόγιο

Επάνω σε ορισμένα πλήκτρα του πληκτρολογίου σας υπάρχουν δύο σύμβολα. Μπορείτε να χρησιμοποιήσετε τα πλήκτρα αυτά για να πληκτρολογήσετε εναλλακτικούς χαρακτήρες ή για να εκτελέσετε δευτερεύουσες λειτουργίες. Για να

πληκτρολογήσετε τον εναλλακτικό χαρακτήρα, πιέστε το πλήκτρο Shift και το επιθυμητό πλήκτρο. Για να εκτελεστούν δευτερεύουσες λειτουργίες, πιέστε το πλήκτρο Fn και το επιθυμητό πλήκτρο.

U

ΣΗΜΕΙΩΣΗ: Μπορείτε να καθορίσετε την κύρια συμπεριφορά των πλήκτρων λειτουργιών (F1–F12) αλλάζοντας τη ρύθμιση για την επιλογή Function Key Behavior (Συμπεριφορά πλήκτρων λειτουργιών) στο πρόγραμμα ρύθμισης του BIOS.

Συντομεύσεις στο πληκτρολόγιο

## Κάμερα

Πίνακας 13. Προδιαγραφές κάμερας

Ανάλυση

- · Ακίνητη εικόνα: 0,9 megapixel
- Βίντεο: 1.280 x 720 (για υψηλή ευκρίνεια (HD)) σε 30 fps

Γωνία θέασης διαγωνίως

74,9 μ**οίρες** 

### Επιφάνεια αφής

### Πίνακας 14. Επιφάνεια αφής

Ανάλυση

- · Οριζόντια: 2.040
- · Κατακόρυφα: 1.240
- · Πλάτος: 105 χιλιοστά (4,13 ίντσες)
- · Ύψος: 65 χιλιοστά (2,56 ίντσες)

∆ιαστάσεις

# Προσαρμογέας ισχύος

### Πίνακας 15. Προδιαγραφές προσαρμογέα ισχύος

|                                 | 45 W                                                                   | 65 W             |
|---------------------------------|------------------------------------------------------------------------|------------------|
| Ρεύμα εισόδου (μέγιστη<br>τιμή) | 1,30 A                                                                 | 1,70 A           |
| Ρεύμα εξόδου (συνεχές)          | 2,31 A                                                                 | 3,34 A           |
| Τάση εισόδου                    | 100 V–240 V εναλλασσόμενου ρεύματος                                    | (AC)             |
| Συχνότητα εισόδου               | 50 Hz-60 Hz                                                            |                  |
| Ονομαστική τάση εξόδου          | 19,50 V <b>συνεχούς ρεύματος</b> (DC)                                  |                  |
| Περιοχή τιμών<br>θερμοκρασίας   | <ul> <li>Κατά τη λειτουργία: 0°C έως 40°C (32°F<br/>104°F)</li> </ul>  | <sup>-</sup> έως |
|                                 | <ul> <li>Κατά την αποθήκευση: -40°C έως 70°C<br/>έως 158°F)</li> </ul> | (-40°F           |

### Μπαταρία

### Πίνακας 16. Προδιαγραφές μπαταρίας

| Τύπος                           | « <b>έξυπνη»</b> μπ <b>αταρία ιόντων λιθίου</b> 4<br><b>στοιχείων</b> (40 WHr)                                                                      |
|---------------------------------|----------------------------------------------------------------------------------------------------|
| Διαστάσεις                      | <ul> <li>Πλάτος: 270 χιλιοστά (10,63 ίντσες)</li> <li>Βάθος: 37,5 χιλιοστά (1,47 ίντσες)</li> <li>Ύψος: 20 χιλιοστά (0,79 ίντσες)</li> </ul>        |
| Βάρος (μέγιστο)                 | 0,25 κιλά (0,55 λίβρες)                                                                                                    |
| Τάση                            | 14,8 V <b>συνεχούς ρεύ</b> μ <b>ατος</b> (DC)                                                                                                    |
| Χρόνος λειτουργίας              | Ποικίλλει ανάλογα με τις συνθήκες<br>λειτουργίας και ενδέχεται να μειωθεί<br>σημαντικά κάτω από ορισμένες<br>συνθήκες υψηλής κατανάλωσης<br>ισχύος. |
| Διάρκεια ζωής (κατά προσέγγιση) | 300 <b>κύκλοι αποφόρτισης∕φόρτισης</b>                                                                                                    |

Περιοχή τιμών θερμοκρασίας

- Κατά τη λειτουργία: 0°C έως 35°C (32°F έως 95°F)
- Κατά την αποθήκευση: -40°C έως 65°C (-40°F έως 149°F)

Μπαταρία σε σχήμα νομίσματος

CR-2032

# Οθόνη

### Πίνακας 17. Προδιαγραφές οθόνης

| Τύπος                                           | HD 15 ιντσών χωρίς<br>λειτουργία αφής           | HD 15 ιντσών με<br>λειτουργία αφής              |
|-------------------------------------------------|-------------------------------------------------|-------------------------------------------------|
| Ανάλυση (μέγιστη)                               | 1.366 x 768                                     | 1.366 x 768                                     |
| Γωνία θέασης<br>(Αριστερά/∆εξιά/<br>Επάνω/Κάτω) | 40/40/10/30 μ <b>οίρες</b>                      | 40/40/10/30 μ <b>οίρες</b>                      |
| Βήμα εικονοψηφίδων<br>(pixel)                   | 0,252 <b>χιλιοστά</b>                           | 0,252 <mark>χιλιοστά</mark>                     |
| Διαστάσεις:                                     |                                                 |                                                 |
| Ύψος (χωρίς τη<br>στεφάνη συγκράτησης)          | 193,5 <b>χιλιοστά</b> (7,62<br><b>ίντσες</b> )  | 193,5 <b>χιλιοστά</b> (7,62<br><b>ίντσες</b> )  |
| Πλάτος (χωρίς τη<br>στεφάνη συγκράτησης)        | 344,2 <b>χιλιοστά</b> (13,55<br><b>ίντσες</b> ) | 344,2 <b>χιλιοστά</b> (13,55<br><b>ίντσες</b> ) |
| ∆ιαγώνιος (χωρίς τη<br>στεφάνη συγκράτησης)     | 394,86 χιλιοστά (15,55<br>ίντσες)               | 394,86 <mark>χιλιοστά</mark> (15,55<br>ίντσες)  |

### Κάρτα γραφικών

### Πίνακας 18. Προδιαγραφές κάρτας γραφικών

|          | Ενσωματωμένη            | Χωριστή     |
|----------|-------------------------|-------------|
| Ελεγκτής | • Intel HD Graphics 520 | AMD R5 M430 |

|       | Ενσωματωμένη                    | Χωριστή                  |
|-------|---------------------------------|--------------------------|
|       | • Intel HD Graphics 620         |                          |
| Μνήμη | Κοινόχρηστη μνήμη<br>συστήματος | DDR3 <b>έως και</b> 2 GB |

### Περιβάλλον υπολογιστή

Επίπεδο αερομεταφερόμενων ρύπων: G1 όπως καθορίζει το πρότυπο ISA-S71.04-1985

Πίνακας 19. Περιβάλλον υπολογιστή

|                                       | Κατά τη λειτουργία                                                                              | Αποθήκευση                                                                                       |
|---------------------------------------|-------------------------------------------------------------------------------------------------|--------------------------------------------------------------------------------------------------|
| Περιοχή τιμών<br>θερμοκρασίας         | 0°C <b>έως</b> 35°C (32°F <b>έως</b><br>95°F)                                                   | -40°C <b>έως</b> 65°C (-40°F<br><b>έως</b> 149°F)                                                |
| Σχετική υγρασία<br>(μέγιστη)          | 10% <b>έως</b> 90% ( <b>χωρίς</b><br>συμπύκνωση)                                                | 0% <b>έως</b> 95% ( <b>χωρίς</b><br>συμπύκνωση)                                                  |
| Δ <b>όνηση</b> (μέγιστη) <sup>*</sup> | 0,66 GRMS                                                                                       | 1,30 GRMS                                                                                        |
| Πλήγμα (μέγιστο)                      | 110 G <sup>†</sup>                                                                              | 160 G <sup>‡</sup>                                                                               |
| Υψόμετρο (μέγιστο)                    | –15,2 μ <b>έτρα έως</b> 3.048<br>μ <b>έτρα</b> (–50 π <b>όδια έως</b><br>10.000 π <b>όδια</b> ) | –15,2 μ <b>έτρα έως</b> 10.668<br>μ <b>έτρα</b> (–50 π <b>όδια έως</b><br>35.000 π <b>όδια</b> ) |

\* Μετρημένη με χρήση τυχαίου φάσματος δόνησης που προσομοιώνει το περιβάλλον του χρήστη.

† Μετρημένο με χρήση μισού ημιτονοειδούς παλμού 2 ms κατά τη χρήση του σκληρού δίσκου.

‡ Μετρημένο με χρήση μισού ημιτονοειδούς παλμού 2 ms ενόσω η κεφαλή του σκληρού δίσκου είναι σταματημένη.

# Συντομεύσεις στο πληκτρολόγιο

Πίνακας 20. Λίστα συντομεύσεων στο πληκτρολόγιο

| Πλήκτρα         | Περιγραφή                                                                                                    |
|-----------------|----------------------------------------------------------------------------------------------------|
| F1<br>etx       | Σίγαση ήχου                                                                                                   |
| F2 🔶            | Μείωση ακουστικής έντασης                                                                                     |
| F3<br>(0)       | Αύξηση ακουστικής έντασης                                                                                     |
| F4<br>H4        | Αναπαραγωγή προηγούμενου<br>κομματιού/κεφαλαίου                                                               |
| F5<br>▶॥        | Αναπαραγωγή/Παύση                                                                                             |
| F6<br>▶₩        | Αναπαραγωγή επόμενου κομματιού.⁄<br>κεφαλαίου                                                                 |
| F8              | Μετάβαση σε εξωτερική οθόνη                                                                                   |
| <sup>F9</sup> ک | Αναζήτηση                                                                                                    |
| F11             | Μείωση φωτεινότητας                                                                                           |
| F12             | Αύξηση φωτεινότητας                                                                                           |
| Fn + PrtScr     | Ενεργοποίηση/Απενεργοποίηση<br>ασύρματης επικοινωνίας                                                         |
| Fn + Insert     | Αναστολή λειτουργίας                                                                                          |
| Fn + H          | Εναλλαγή λυχνίας τροφοδοσίας και<br>λυχνίας κατάστασης μπαταρίας/<br>λυχνίας δραστηριότητας σκληρού<br>δίσκου |

| Πλήκτρα     | Περιγραφή                                       |
|-------------|-------------------------------------------------|
| Fn + Esc    | <b>Εναλλαγή κλειδώματος</b> π <b>λήκτρου</b> Fn |
| Fn + TPgUp  | Μετακίνηση προς τα επάνω στη σελίδα             |
| Fn + JPgDn  | Μετακίνηση προς τα κάτω στη σελίδα              |
| Fn + + Home | Αρχική οθόνη                                    |
| Fn + End →  | Τέλος                                           |

# Λήψη βοήθειας και επικοινωνία με την Dell

## Πόροι αυτοβοήθειας

ενημερωμένες εκδόσεις λογισμικό και

Μπορείτε να βρείτε πληροφορίες και βοήθεια για τα προϊόντα και τις υπηρεσίες της Dell χρησιμοποιώντας τους εξής πόρους αυτοβοήθειας:

### Πίνακας 21. Πόροι αυτοβοήθειας

| Πόροι αυτοβοήθειας                                                                                                    | Θέση πόρου                                                                                                    |
|----------------------------------------------------------------------------------------------------|----------------------------------------------------------------------------------------------------|
| Πληροφορίες για προϊόντα και<br>υπηρεσίες της Dell                                                                                                    | www.dell.com                                                                                                    |
| Η Dell μ <b>ου</b>                                                                                                    | Deell                                                                                                    |
| Συμβουλές                                                                                                    | 1997 - C. 1997 - C. 1997 - |
| Επικοινωνία με την Υποστήριξη                                                                                                    | Στο πεδίο αναζήτησης στα Windows<br>πληκτρολογήστε τη φράση Contact<br>Support (Επικοινωνία με την<br>Υποστήριξη) και πιέστε το πλήκτρο<br>Enter.                                                                                                    |
| ∆ιαδικτυακή βοήθεια για το λειτουργικό<br>σύστημα                                                                                                    | www.dell.com/support/windows<br>www.dell.com/support/linux                                                                                                    |
| Πληροφορίες για την αντιμετώπιση<br>προβλημάτων, εγχειρίδια χρήστη,<br>οδηγίες ρύθμισης, προδιαγραφές<br>προϊόντων, ιστολόγια τεχνικής<br>βοήθειας, προγράμματα οδήγησης, | www.dell.com/support.                                                                                                    |

ούτω καθεξής.

| Πόροι αυτοβοήθειας                                                                                                    | Θέση πόρου                                                                                                    |
|----------------------------------------------------------------------------------------------------|----------------------------------------------------------------------------------------------------|
| Άρθρα από τη γνωσιακή βάση της Dell<br>για ποικιλία θεμάτων σχετικά με                                                                                                    | 1 Επισκεφτείτε την ιστοσελίδα<br>www.dell.com/support.                                                                                                    |
| υπολογιστές.                                                                                                    | 2 Πληκτρολογήστε το θέμα ή τη<br>λέξη-κλειδί στο πλαίσιο Search<br>(Αναζήτηση).                                                                                                    |
|                                                                                                    | 3 Κάντε κλικ στο κουμπί Search<br>(Αναζήτηση) για να ανακτήσετε<br>τα σχετικά άρθρα.                                                                                                    |
| Μάθετε τις εξής πληροφορίες για το<br>προϊόν σας:                                                                                                    | Ανατρέξτε στην ενότητα Me and My<br>Dell (Εγώ και η Dell μου) στην                                                                                                    |
| <ul> <li>Προδιαγραφές προϊόντος</li> <li>Λειτουργικό σύστημα</li> <li>Ρύθμιση και χρήση του προϊόντος σας</li> <li>Αντίγραφα ασφαλείας δεδομένων</li> <li>Αντιμετώπιση προβλημάτων και διαγνωστικοί έλεγχοι</li> <li>Επαναφορά εργοστασιακών ρυθμίσεων και συστήματος</li> </ul> | ιστοσελίδα <u>www.dell.com/support/</u><br>manuals.<br>Για να βρείτε την ενότητα <i>Me and My</i><br><i>Dell</i> (Εγώ και η Dell μου) τη σχετική για<br>το προϊόν σας, ταυτοποιήστε το προϊόν<br>σας με έναν από τους παρακάτω<br>τρόπους:<br>• Επιλέξτε <b>Detect Product</b><br>(Εντοπισμός προϊόντος).<br>• Εντοπίστε το προϊόν σας από το |
| · ι ιληροφοριες ΒΙΟS                                                                                                    | αναπτυσσόμενο μενού με τίτλο<br>View Products (Προβολή<br>προϊόντων).<br>• Εισαγάγετε το Service Tag number                                                                                                    |

#### (Αριθμός ετικέτας εξυπηρέτησης) ή το **Product ID** (Αναγνωριστικό προϊόντος) στη γραμμή αναζήτησης.

### Επικοινωνία με την Dell

Αν θέλετε να επικοινωνήσετε με την Dell για θέματα πωλήσεων, τεχνικής υποστήριξης ή εξυπηρέτησης πελατών, ανατρέξτε στην ιστοσελίδα www.dell.com/contactdell.

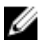

ΣΗΜΕΙΩΣΗ: Η διαθεσιμότητα ποικίλλει ανά χώρα και προϊόν και ορισμένες υπηρεσίες ενδέχεται να μην είναι διαθέσιμες στη χώρα σας.

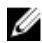

ΣΗΜΕΙΩΣΗ: Αν δεν έχετε ενεργή σύνδεση στο Ίντερνετ, μπορείτε να βρείτε τα στοιχεία επικοινωνίας στο τιμολόγιο αγοράς, στο δελτίο αποστολής, στον λογαριασμό σας ή στον κατάλογο προϊόντων της Dell.